# Gérer une liste de clients

Filtres et tris de données

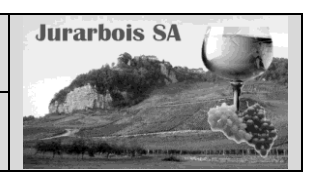

|              | Apprentissage programmé<br>Société Jurarbois                                                 |
|--------------|----------------------------------------------------------------------------------------------|
| Savoir-faire | Utiliser les fonctions filtres et tris                                                       |
|              | <ul> <li>Affichage des totaux et sous totaux</li> </ul>                                      |
| Pré-requis   | Avoir effectué la visite guidée                                                              |
| Supports     | • Dossier <b>Jurarbois</b> sur la clé USB ou dans l'espace élève du disque dur ou du serveur |
| Durée        | • 40 minutes                                                                                 |

#### **Réalisation :**

Nous allons créer, filtrer et trier une liste de données sur Excel. Pour cela nous commencerons par saisir une liste de clients, puis nous effectuerons des recherches, des sélections et des tris de données.

Noms

FAMEX Emile

RATTE Jean

MITHIEUX Paul

DERONZIER Marcel

GRANGER Paulette

Excel permet de gérer des bases de données simple dans le cadre de tableaux de données, (dossier 12)

LEHONARD Suzanne Madame

Civilité

Monsieur

Monsieur

Monsieur

Monsieur

Madame

### 1. Créer une base de données

- -> Saisir le tableau suivant dans un nouveau classeur :
  - => Ces enregistrements forment une liste qu'il est possible de gérer comme une base de données :
- -> Nommer la feuille : Fichier clients
- -> Cliquer l'onglet **Données**
- -> Cliquer une cellule de la liste de données
- -> Cliquer l'outil Filtrer

=> Chaque nom de champ est suivi d'un bouton de filtrage

Filtrer

RS

L'Amandier

7 Le Pré Carré

Restaurant L'Arole

2

4

Nous allons ajouter, rechercher, modifier des enregistrements.

| 8       |                  | REVEL Lucienne  | Mademoiselle | 2 rue Rauba             | 38000 | GRENOBLE | 2 200,00 € |
|---------|------------------|-----------------|--------------|-------------------------|-------|----------|------------|
| 9       |                  | JAROD Claude    | Monsieur     | 9 rue F. Sloum          | 69000 | LYON     | 2 680,00 € |
| 10      | Le Barafoly      | BOULEZ Pierre   | Monsieur     | 56 route des alpes      | 38000 | GRENOBLE | 1 460,00 € |
| 11      |                  | VERNIER Louis   | Monsieur     | 2 rue J Jaurès          | 38000 | GRENOBLE | 3 250,00 € |
| 12      | Le Serpolet      | WANIER Eric     | Monsieur     | 34 rue Paul Bert        | 73000 | CHAMBERY | 2 500,00 € |
| 13      |                  | LE FLOCH Joël   | Monsieur     | 45 rue de la République | 73000 | CHAMBERY | 3 925,00 € |
| 14      | Hôtel de Genève  | POITIER Solange | Madame       | 12 impasse du Bois      | 26000 | VALENCE  | 3 145,00 € |
| 15      |                  | GARAND Jérémie  | Monsieur     | 11 rue du Stade         | 26000 | VALENCE  | 1 490,00 € |
| 16      |                  | FEBUR Arlette   | Mademoiselle | 12 rue Léonard de Vinci | 75000 | PARIS    | 920,00€    |
| 17      |                  | PETIOD Lucie    | Madame       | 2 rue Tifousi           | 75000 | PARIS    | 760,00€    |
| 18      | Le Clos des sens | COUTURIER Suzy  | Madame       | 345 route du Man        | 75000 | PARIS    | 530,00€    |
| 19      | L'Ericaz         | TODD Jule       | Monsieur     | 450 Route de la Soie    | 69000 | LYON     | 1 823,00 € |
|         |                  |                 |              |                         |       |          |            |
| r i i v | i d'un houton    | de filtrage     |              |                         |       |          |            |

D

6 place Goffredo

4 rue A. Camus

56 place du Rov

259 route de Grenoble

69 rue S. Gainsbourg

12 rue du Val Vert

Rue

Е

Ville

38000 GRENOBLE

69000 LYON

69000 LYON

69000 LYON

69000 LYON

26000 VALENCE

CP

G

1 000,00 €

1 800,00 €

1 200,00 €

700,00€

800.00€

CΔ

|   | A          | В             | C .          | D .                   | E     | F        | G          |
|---|------------|---------------|--------------|-----------------------|-------|----------|------------|
| 1 | RS         | Noms          | Civilité 🔭 💌 | Rue                   | CP 💌  | Ville 💌  | CA 💌       |
| 2 | L'Amandier | FAMEX Emile   | Monsieur     | 6 place Goffredo      | 69000 | LYON     | 1 000,00 € |
| 3 |            | MITHIEUX Paul | Monsieur     | 259 route de Grenoble | 38000 | GRENOBLE | 1 800,00 € |
| 4 |            | RATTE Jean    | Monsieur     | 4 rue A. Camus        | 69000 | LYON     | 250,00€    |

# **2. Gérer les enregistrements**

2

#### 2.1 Ajouter un enregistrement

-> Pointer la 1<sup>re</sup> ligne vierge qui suit le dernier enregistrement (ne pas laisser de ligne vierge)

-> Saisir les fiches suivantes :

| 0 | Les Varrot | MITCHEL Adrien | Monsieur | 34 rue du Varrot   | 74000 | ANNECY  | 325,00€ |
|---|------------|----------------|----------|--------------------|-------|---------|---------|
| 1 |            | BAUQUIS Yvette | Madame   | 567 Place Marchand | 26000 | VALENCE | 260,00€ |

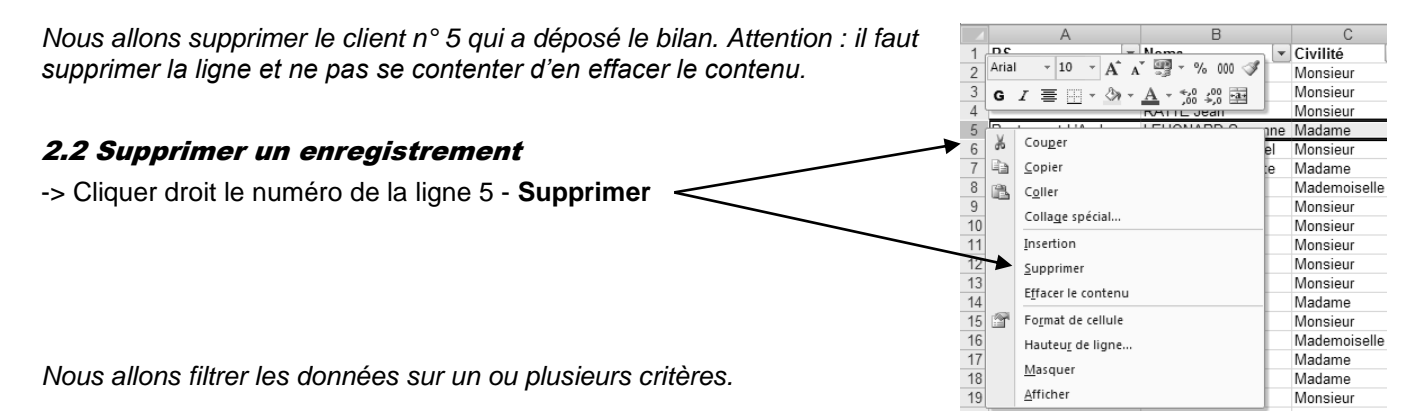

# 2.3 Filtrer les données

### Filtre sur un critère par champ

Nous allons afficher uniquement les clients qui résident à Lyon puis ceux dont le CA est supérieur à 900 €.

- -> Cliquer le bouton déroulant du champ : Ville
- -> Désactiver la case (Sélectionner tout)
- -> Activer la case : Lyon
- -> Cliquer OK

=> Le résultat du filtre est affiché et le bouton signale la présence du filtre

|    |            |    |                  |   |          |   |                      | _ |       |       |                           |          |   |
|----|------------|----|------------------|---|----------|---|----------------------|---|-------|-------|---------------------------|----------|---|
|    | A          |    | В                |   | С        |   | D                    |   | E     | E     | $\sim$                    | G        |   |
| 1  | RS         | ¥. | Noms             | Ŧ | Civilité | Ŧ | Rue                  | • | CP 🔽  | Ville | $\mathbb{T}_{\mathbf{v}}$ | CA       | - |
| 2  | L'Amandier |    | FAMEX Emile      |   | Monsieur |   | 6 place Goffredo     |   | 69000 | LYON  | $\bigcirc$                | 1 000,00 | € |
| 4  |            |    | RATTE Jean       |   | Monsieur |   | 4 rue A. Camus       |   | 69000 | LYON  |                           | 250,00   | € |
| 5  |            |    | DERONZIER Marcel |   | Monsieur |   | 12 rue du Val Vert   |   | 69000 | LYON  |                           | 700,00   | € |
| 8  |            |    | JAROD Claude     |   | Monsieur |   | 9 rue F. Sloum       |   | 69000 | LYON  |                           | 2 680,00 | € |
| 18 | L'Ericaz   |    | TODD Jule        |   | Monsieur |   | 450 Route de la Soie |   | 69000 | LYON  |                           | 1 823 00 | € |

2 680,00 € 1 460,00 € Filtres textuels 56 route de 2 rue J Jau 3 250.00 € 34 rue Pau 2 500.00 € 45 rue de l 12 impass 3 925,00 € 3 145,00 € CHAMBER ) GRENOBLE 11 rue du S LYON 1 490 00 € 12 rue Léor 2 rue Tifous 920,00 € 760,00 € VALENCE 345 route o 530.00€ 1 823,00 € 325,00 € 450 Route 34 rue du ' 567 Place 260,00€ OK Annuler

▼ 900

OK

-

K

Effager le filtre de « RS »

(Sélectionner tout)

Filtrer par couleu Filtres textuels

E

▼ CP ▼ Ville

er par couleur

Filtrer par couleur

Effacer le filtre de « Ville

259 route c Z↓ 4 rue A. Ce 12 rue du

Filtre automatique personnalisé

Afficher les lignes dans lesquelles :

⊙ <u>E</u>t O <u>O</u>u

Utilisez ? pour représenter un caractère

Utilisez \* pour représenter une série de caractères

est supérieur à

CA

56 place d

9 rue F.

rue Raub

SI

G

1 800,00 € 250 00 € 700,00 € 800,00 €

2 200.00 €

? | × |

•

•

Annuler

- CA 000,00€

Nous allons afficher tous les enregistrements pour réaliser le second filtre.

### Filtre sur un critère numérique personnalisé

- -> Cliquer le bouton déroulant du champ : CA
- -> Cliquer l'option : Filtres numériques puis Supérieur à
- -> Cliquer dans la zone de saisie de critère et saisir : 900
- -> OK ou [Entrée]
  - => Le résultat du filtre est le suivant :

|    | 1           |   | 1            | _ |          |   | 1                    |   | 1     | 1     |                           |    |            | ÷ |
|----|-------------|---|--------------|---|----------|---|----------------------|---|-------|-------|---------------------------|----|------------|---|
|    | A           |   | В            |   | C        |   | D                    |   | E     | F     |                           | G  |            | 1 |
| 1  | RS          | Ŧ | Noms         | ¥ | Civilité | ¥ | Rue                  | • | СР 💌  | Ville | $\mathbf{v}_{\mathbf{v}}$ | CA | <b>V</b> _ | ſ |
| 2  | L'Amandier  |   | FAMEX Emile  |   | Monsieur |   | 6 place Goffredo     |   | 69000 | LYON  |                           | 10 | 00,00€     |   |
| 8  |             |   | JAROD Claude |   | Monsieur |   | 9 rue F. Sloum       |   | 69000 | LYON  |                           | 26 | 80,00€     |   |
| 18 | 18 L'Ericaz |   | TODD Jule    |   | Monsieur |   | 450 Route de la Soie |   | 69000 | LYON  |                           | 18 | 23,00€     |   |
|    |             |   |              |   |          |   |                      |   |       |       |                           |    |            |   |

#### • Afficher tous les enregistrements

-> Cliquer l'outil K Effacer dans le ruban Données ou

-> Cliquer le bouton déroulant du champ Ville et sélectionne Effacer le filtre de « Ville » -> Cliquer le bouton déroulant du champ CA et sélectionne Effacer le filtre de « CA »

Nous allons afficher uniquement les particuliers (le champ RS est vide) et dont le chiffre d'affaires est compris entre 1 000 € et 2 000 €.

#### L'Amandier Filtrer un champ sur plusieurs critères Le Barafoly Le Clos des sens -> Cliquer le bouton déroulant du champ : RS \_\_\_\_\_ □ Le Pré Carré -> Désactiver la case (Sélectionner tout) 🗌 L'Ericaz es Varrot -> Activer la case : (Vide) (Vides) -> Cliquer OK OK Annuler -> Cliquer le bouton déroulant du champ : CA Filtre automatique pers ? X -> Cliquer l'option : Filtres numériques puis Entre Afficher les lignes dans lesquelles : -> Saisir 1000 dans la zone de saisie de critère 1 CA -> Saisir 2000 dans la zone de saisie de critère 2 est supérieur ou égal à 💌 🚺 • € <u>E</u>t C <u>O</u>u -> Cliquer OK ou [Entrée] est inférieur ou égal à 🔻 2000 -=> Seules les fiches qui satisfont les critères de recherche restent visibles : Utilisez ? pour représenter un caractèr Utilisez \* pour représenter une série de caractères G "Y A Е Ville ОК Annuler Civilité Rue 1 RS 🔊 Noms CP ▼ CA MITHIEUX Paul 259 route de Grenoble 38000 GRENOBLE 1 800,00 € Monsieur 14 GARAND Jérémie Monsieur 11 rue du Stade 26000 VALENCE 1 490.00 €

Nous pouvons imprimer le résultat du filtre (nous conseillons d'imprimer en mode paysage).

# Imprimer le résultat du filtre

-> Cliquer l'outil

# - Noms 1 RS . ∮↓ Trier de A à Z Z↓ Trier de <u>Z</u> à A Trier par couleur

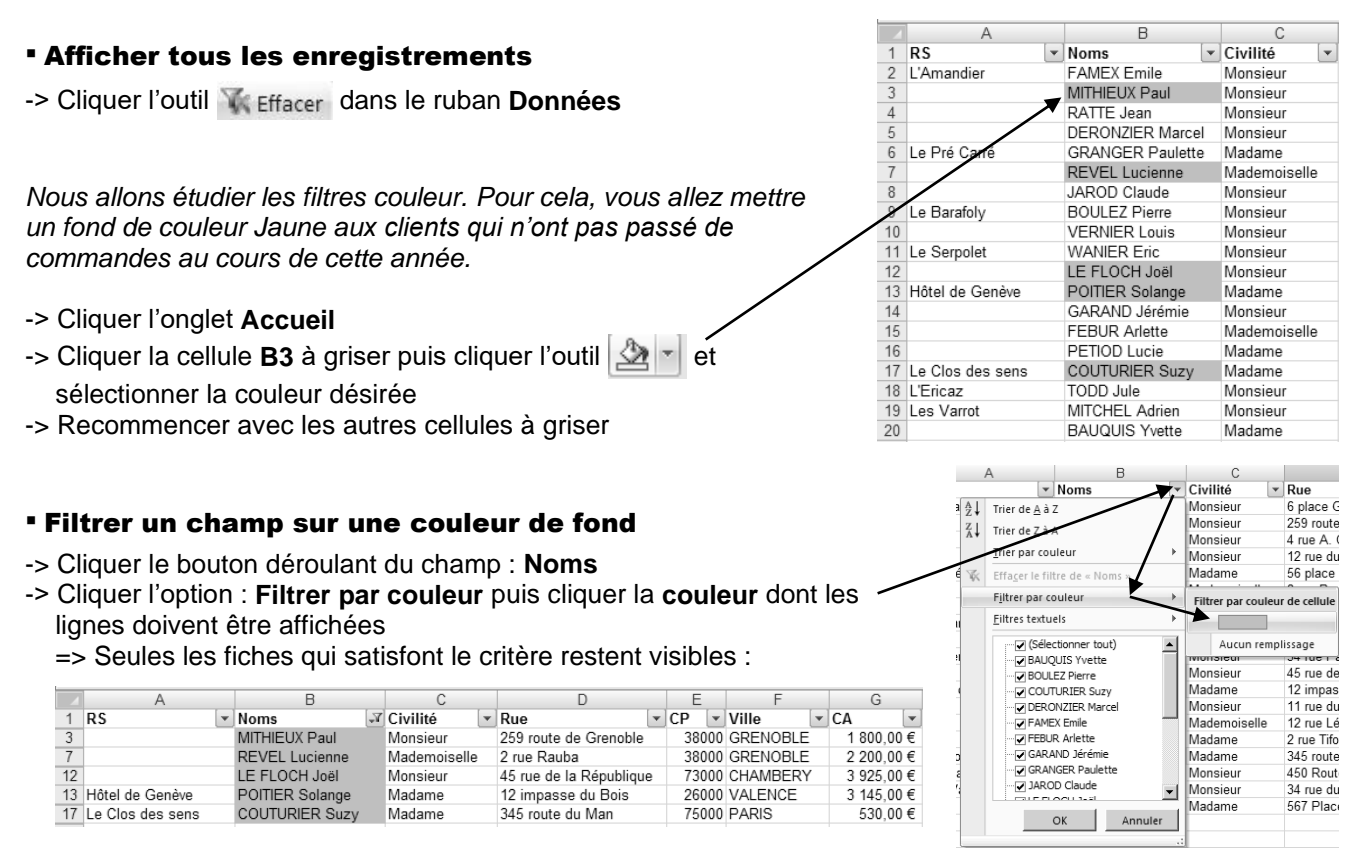

### Imprimer le résultat du filtre

-> Cliquer l'outil

#### Afficher tous les enregistrements

-> Cliquer l'onglet Données dans le ruban Données

-> Cliquer l'outil 🐺 Effacer dans le ruban Données

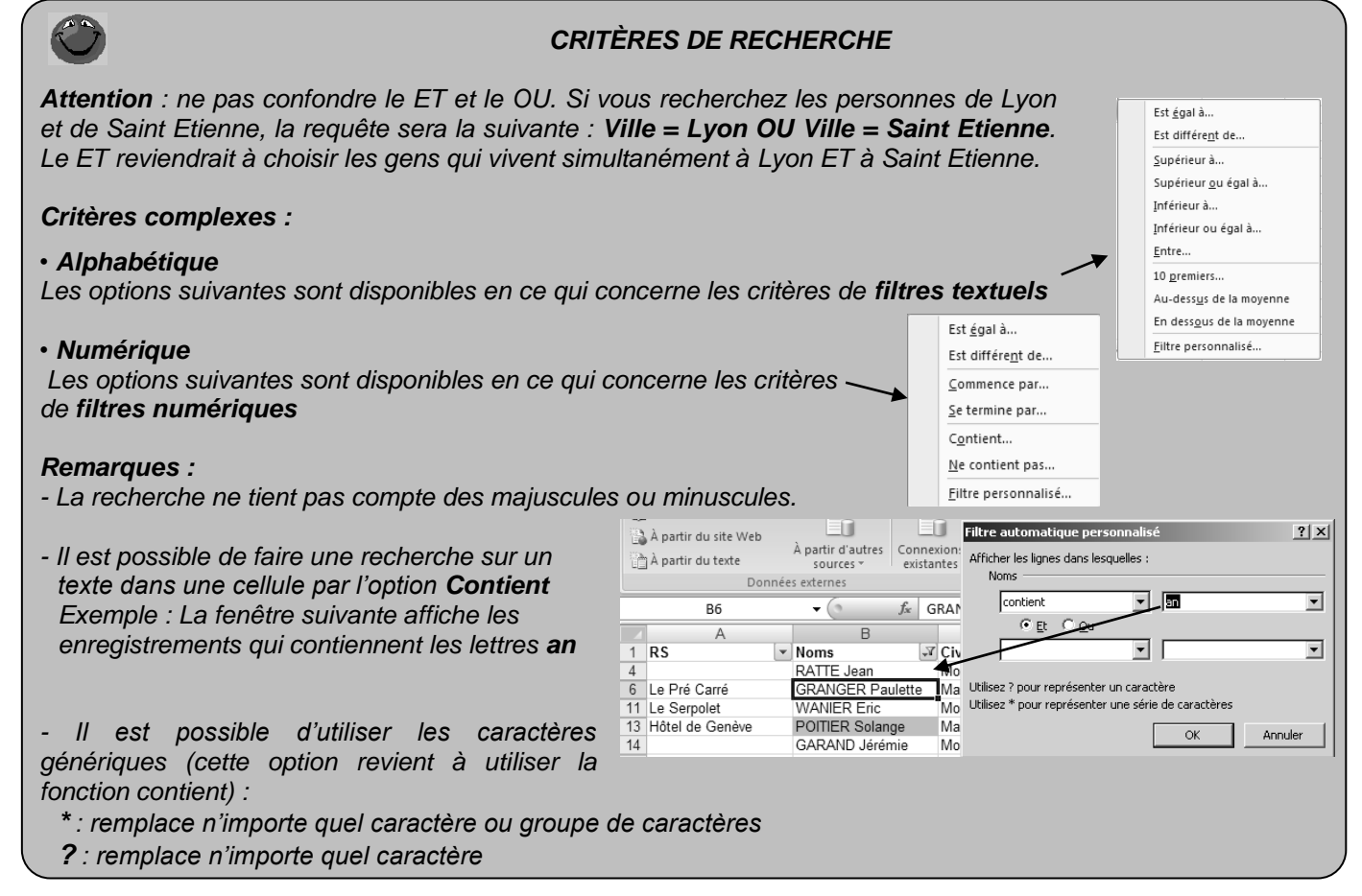

# 3 – Trier les données

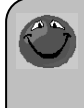

#### ! Attention !

Lors d'un tri qui ne concerne pas une liste de données avec filtre, il faut toujours sélectionner l'intégralité des données sans quoi les informations en ligne peuvent être désolidarisées (Exemple : l'adresse n'est plus en face du nom correspondant).

Nous allons trier les données sur le CA de façon décroissante.

## 3.1 Trier une liste de données par les boutons de tri

- -> Cliquer l'onglet Données
- -> Sélectionner toutes les données si vous n'êtes pas dans le cadre d'une liste avec filtre
- -> Cliquer la colonne CA
- -> Cliquer l'outil Tri croissant
- Ou
- -> Cliquer le bouton déroulant de la colonne **CA**
- -> Cliquer l'option' Trier du plus grand au plus petit
- Image: Second Second

| A                | В                | С |              | D |                         | E |       | F             |          |   | G  |       |    |
|------------------|------------------|---|--------------|---|-------------------------|---|-------|---------------|----------|---|----|-------|----|
| RS 💌             | Noms             | ¥ | Civilité     | ¥ | Rue                     | ¥ | СР    | ¥             | Ville    | - | CA |       | -  |
|                  | LE FLOCH Joël    |   | Monsieur     |   | 45 rue de la République |   | 730   | 00            | CHAMBERY | · | 3  | 925,0 | 0€ |
|                  | VERNIER Louis    |   | Monsieur     |   | 2 rue J Jaurès          |   | 380   | 00            | GRENOBLE |   | 3  | 250,0 | 0€ |
| Hôtel de Genève  | POITIER Solange  |   | Madame       |   | 12 impasse du Bois      |   | 260   | 00            | VALENCE  |   | 3  | 145,0 | 0€ |
|                  | JAROD Claude     |   | Monsieur     |   | 9 rue F. Sloum          |   | 690   | 00            | LYON     |   | 2  | 680,0 | 0€ |
| Le Serpolet      | WANIER Eric      |   | Monsieur     |   | 34 rue Paul Bert        |   | 73000 |               | CHAMBERY | r | 2  | 500,0 | 0€ |
|                  | REVEL Lucienne   |   | Mademoiselle |   | 2 rue Rauba             |   | 38000 |               | GRENOBLE |   | 2  | 200,0 | 0€ |
| L'Ericaz         | TODD Jule        |   | Monsieur     |   | 450 Route de la Soie    |   | 690   | 00            | LYON     |   | 1  | 823,0 | 0€ |
|                  | MITHIEUX Paul    |   | Monsieur     |   | 259 route de Grenoble   |   | 380   | 00            | GRENOBLE |   | 1  | 800,0 | 0€ |
|                  | GARAND Jérémie   |   | Monsieur     |   | 11 rue du Stade         |   | 260   | 00            | VALENCE  |   | 1  | 490,0 | 0€ |
| Le Barafoly      | BOULEZ Pierre    |   | Monsieur     |   | 56 route des alpes      |   | 380   | 00            | GRENOBLE |   | 1  | 460,0 | 0€ |
| L'Amandier       | FAMEX Emile      |   | Monsieur     |   | 6 place Goffredo        |   | 690   | 00            | LYON     |   | 1  | 000,0 | 0€ |
|                  | FEBUR Arlette    |   | Mademoiselle |   | 12 rue Léonard de Vinci |   | 750   | 00            | PARIS    |   |    | 920,0 | 0€ |
| Le Pré Carré     | GRANGER Paulette |   | Madame       |   | 56 place du Roy         |   | 260   | 00            | VALENCE  |   |    | 800,0 | 0€ |
|                  | PETIOD Lucie     |   | Madame       |   | 2 rue Tifousi           |   | 750   | 00            | PARIS    |   |    | 760,0 | 0€ |
|                  | DERONZIER Marcel |   | Monsieur     |   | 12 rue du Val Vert      |   | 690   | 00            | LYON     |   |    | 700,0 | 0€ |
| Le Clos des sens | COUTURIER Suzy   |   | Madame       |   | 345 route du Man        |   | 750   | 00            | PARIS    |   |    | 530,0 | 0€ |
| Les Varrot       | MITCHEL Adrien   |   | Monsieur     |   | 34 rue du Varrot        |   | 740   | 00            | ANNECY   |   |    | 325,0 | 0€ |
|                  | BAUQUIS Yvette   |   | Madame       |   | 567 Place Marchand      |   | 260   | 26000 VALENCE |          |   |    | 260,0 | 0€ |
|                  | RATTE Jean       |   | Monsieur     |   | 4 rue A. Camus          |   | 690   | 00            | LYON     |   |    | 250,0 | 0€ |
|                  |                  |   |              |   |                         |   |       |               |          |   |    |       |    |

## 3.2 Tris complexes par la fenêtre de tri

- -> Cliquer l'onglet Données
- -> Sélectionner toutes les données si vous n'êtes pas dans le cadre d'une liste avec filtre
- -> Cliquer l'outil **Trier**
- -> Sélectionner le la colonne Ville
- -> Sélectionner l'option de A à Z
- -> Cliquer le bouton Ajouter un niveau
- -> Sélectionner le la colonne CA
- -> Sélectionner l'option Du plus grand au plus petit

Si le tri ne vous convient pas, cliquer l'outil

| Mes données ont des en- <u>t</u> êtes |
|---------------------------------------|
|                                       |
|                                       |
| •                                     |
| nd au plus petit 💌                    |
|                                       |
|                                       |
|                                       |
|                                       |
|                                       |
| OK Annuler                            |
|                                       |

|    | A                | В                | С            | D                       | E     | F        | G          |
|----|------------------|------------------|--------------|-------------------------|-------|----------|------------|
| 1  | RS 💌             | Noms 💌           | Civilité 💌   | Rue 💌                   | CP 💌  | Ville 🖵  | CA 斗       |
| 2  | Les Varrot       | MITCHEL Adrien   | Monsieur     | 34 rue du Varrot        | 74000 | ANNECY   | 325,00€    |
| 3  |                  | LE FLOCH Joël    | Monsieur     | 45 rue de la République | 73000 | CHAMBERY | 3 925,00€  |
| 4  | Le Serpolet      | WANIER Eric      | Monsieur     | 34 rue Paul Bert        | 73000 | CHAMBERY | 2 500,00 € |
| 5  |                  | VERNIER Louis    | Monsieur     | 2 rue J Jaurès          | 38000 | GRENOBLE | 3 250,00 € |
| 6  |                  | REVEL Lucienne   | Mademoiselle | 2 rue Rauba             | 38000 | GRENOBLE | 2 200,00 € |
| 7  |                  | MITHIEUX Paul    | Monsieur     | 259 route de Grenoble   | 38000 | GRENOBLE | 1 800,00 € |
| 8  | Le Barafoly      | BOULEZ Pierre    | Monsieur     | 56 route des alpes      | 38000 | GRENOBLE | 1 460,00 € |
| 9  |                  | JAROD Claude     | Monsieur     | 9 rue F. Sloum          | 69000 | LYON     | 2 680,00 € |
| 10 | L'Ericaz         | TODD Jule        | Monsieur     | 450 Route de la Soie    | 69000 | LYON     | 1 823,00 € |
| 11 | L'Amandier       | FAMEX Emile      | Monsieur     | 6 place Goffredo        | 69000 | LYON     | 1 000,00 € |
| 12 |                  | DERONZIER Marcel | Monsieur     | 12 rue du Val Vert      | 69000 | LYON     | 700,00€    |
| 13 |                  | RATTE Jean       | Monsieur     | 4 rue A. Camus          | 69000 | LYON     | 250,00€    |
| 14 |                  | FEBUR Arlette    | Mademoiselle | 12 rue Léonard de Vinci | 75000 | PARIS    | 920,00€    |
| 15 |                  | PETIOD Lucie     | Madame       | 2 rue Tifousi           | 75000 | PARIS    | 760,00€    |
| 16 | Le Clos des sens | COUTURIER Suzy   | Madame       | 345 route du Man        | 75000 | PARIS    | 530,00€    |
| 17 | Hôtel de Genève  | POITIER Solange  | Madame       | 12 impasse du Bois      | 26000 | VALENCE  | 3 145,00 € |
| 18 |                  | GARAND Jérémie   | Monsieur     | 11 rue du Stade         | 26000 | VALENCE  | 1 490,00 € |
| 19 | Le Pré Carré     | GRANGER Paulette | Madame       | 56 place du Roy         | 26000 | VALENCE  | 800,00€    |
| 20 |                  | BAUQUIS Yvette   | Madame       | 567 Place Marchand      | 26000 | VALENCE  | 260,00€    |
|    |                  |                  |              |                         |       |          |            |

Nous allons programmer l'affichage des totaux et sous totaux par ville.

#### 4. totaux et sous totaux

- -> Cliquer l'onglet : Données
- -> Cliquer une cellule du tableau
- -> Cliquer l'outil Sous total
- -> Sélectionner le champ Ville qui servira de clé de regroupement
- -> Sélectionner la fonction Somme
- -> Activer la case de la colonne CA qui est la colonne dont on souhaite connaître le sous total par ville
- -> Cliquer OK

| Sous-total                                                                                                    | ? ×   |
|----------------------------------------------------------------------------------------------------|-------|
| À chaque changement de :                                                                                         |       |
| Ville                                                                                                    | •     |
| Utiliser la fonction :                                                                                           |       |
| Somme                                                                                                    | •     |
| Ajouter un sous-total à :                                                                                        |       |
| Civilité<br>Rue<br>⊂ CP<br>Ville<br>IV CA<br>Date                                                                |       |
| Remplacer les sous-totaux existants           Saut de page entre les groupes           Synthèse sous les données |       |
| Supprimer tout OK Ar                                                                                             | nuler |

|                                 | 1 2 3        |    | A                | В                | С            | D                       | E     | F              | G           |
|---------------------------------|--------------|----|------------------|------------------|--------------|-------------------------|-------|----------------|-------------|
|                                 |              | 1  | RS 💌             | Noms             | Civilité 💌   | Rue                     | СР 💌  | Ville          | CA 💌        |
|                                 | ГΓ·          | 2  | Les Varrot       | MITCHEL Adrien   | Monsieur     | 34 rue du Varrot        | 74000 | ANNECY         | 325,00 €    |
| Les sous totaux sont affichés à | -            | 3  |                  |                  |              |                         |       | Total ANNECY   | 325,00 €    |
| cheque chengement de ville      | Γ·           | 4  |                  | LE FLOCH Joël    | Monsieur     | 45 rue de la République | 73000 | CHAMBERY       | 3 925,00 €  |
|                                 | <del>.</del> | 5  | Le Serpolet      | WANIER Eric      | Monsieur     | 34 rue Paul Bert        | 73000 | CHAMBERY       | 2 500,00 €  |
|                                 | N            | 6  |                  |                  |              |                         |       | Total CHAMBERY | 6 425,00 €  |
|                                 | 1 [ .        |    |                  | VERNIER Louis    | Monsieur     | 2 rue J Jaurès          | 38000 | GRENOBLE       | 3 250,00 €  |
|                                 | 11.          | 8  |                  | REVEL Lucienne   | Mademoiselle | 2 rue Rauba             | 38000 | GRENOBLE       | 2 200,00 €  |
|                                 | 11.          | 9  |                  | MITHIEUX Paul    | Monsieur     | 259 route de Grenoble   | 38000 | GRENOBLE       | 1 800,00 €  |
|                                 | 11.          | 10 | Le Barafoly      | BOOLEZ Pierre    | Monsieur     | 56 route des alpes      | 38000 | GRENOBLE       | 1 460,00 €  |
|                                 | -            | 11 |                  |                  |              | 7                       |       | Total GRENOBLE | 8 710,00 €  |
|                                 | 1 [ .        | 12 |                  | JAROD Claude     | Monsieur     | 9 rue F. Sloum          | 69000 | LYON           | 2 680,00 €  |
|                                 | 11.          | 13 | L'Ericaz         | TODD Jule        | Monsieur     | 450 Route de la Soie    | 69000 | LYON           | 1 823,00 €  |
|                                 | 11.          | 14 | L'Amandier       | FAMEX Emile      | Monsieur     | 6 place Goffredo        | 69000 | LYON           | 1 000,00 €  |
|                                 | 11.          | 15 |                  | DERONZIER Marcel | Monsieur     | 12 rue du Val Vert      | 69000 | LYON           | 700,00€     |
| Excel cree automatiquement des  | 11.          | 16 |                  | RATTE Jean       | Monsieur     | 4 rue A. Camus          | 69000 | LYON           | 250,00 €    |
| rearounements de données au'il  | -            | 17 |                  |                  |              | 7                       | •     | Total LYON     | 6 453,00 €  |
| regroupements de données qu'il  | 1 [ .        | 18 |                  | FEBUR Arlette    | Mademoiselle | 12 rue Léonard de Vinci | 75000 | PARIS          | 920,00€     |
| affiche dans un plan.           | 11.          | 19 |                  | PETIOD Lucie     | Madame       | 2 rue Tifousi           | 75000 | PARIS          | 760,00€     |
|                                 | 1 .          | 20 | Le Clos des sens | COUTURIER Suzy   | Madame       | 345 route du Man        | 75000 | PARIS          | 530,00€     |
|                                 | <u> </u>     | 21 |                  |                  |              |                         |       | Total PARIS    | 2 210,00 €  |
|                                 | 1 .          | 22 | Hôtel de Genève  | POITIER Solange  | Madame       | 12 impasse du Bois      | 26000 | VALENCE        | 3 145,00 €  |
|                                 | 11.          | 23 |                  | GARAND Jérémie   | Monsieur     | 11 rue du Stade         | 26000 | VALENCE        | 1 490,00 €  |
|                                 | 11.          | 24 | Le Pré Carré     | GRANGER Paulette | Madame       | 56 place du Roy         | 26000 | VALENCE        | 800,00€     |
|                                 | 1   •        | 25 |                  | BAUQUIS Yvette   | Madame       | 567 Place Marchand      | 26000 | VALENCE        | 260,00 €    |
|                                 | _            | 26 |                  |                  |              |                         |       | Total VALENCE  | 5 695,00 €  |
|                                 | -            | 27 |                  |                  |              |                         |       | Total général  | 29 818,00 € |

**Attention** Pour que les totaux soient à chaque changement de ville il faut impérativement trier les données afin de regrouper les enregistrements qui concernent une même ville.

#### Imprimer la feuille

-> Cliquer l'outil

### 5. mode plan

### 5.1 Afficher les totaux uniquement

-> Pour désactiver l'affichage du détail cliquer les boutons [-]

| ГΓ·      | 2  | Les Varrot       | MITCHEL Adrien   | Monsieur     | 34 rue du Varrot        | 74000 | ANNECY         | 325,00 €    |
|----------|----|------------------|------------------|--------------|-------------------------|-------|----------------|-------------|
| i i i    | 3  |                  |                  |              |                         |       | Total ANNECY   | 325,00 €    |
| Γ·       | 4  |                  | LE FLOCH Joël    | Monsieur     | 45 rue de la République | 73000 | CHAMBERY       | 3 925,00 €  |
| · ·      | 5  | Le Serpolet      | WANIER Eric      | Monsieur     | 34 rue Paul Bert        | 73000 | CHAMBERY       | 2 500,00 €  |
| -        | 6  |                  |                  |              |                         |       | Total CHAMBERY | 6 425,00 €  |
| Г·       | 7  |                  | VERNIER Louis    | Monsieur     | 2 rue J Jaurès          | 38000 | GRENOBLE       | 3 250,00 €  |
| •        | 8  |                  | REVEL Lucienne   | Mademoiselle | 2 rue Rauba             | 38000 | GRENOBLE       | 2 200,00 €  |
| •        | 9  |                  | MITHIEUX Paul    | Monsieur     | 259 route de Grenoble   | 38000 | GRENOBLE       | 1 800,00 €  |
| •        | 10 | Le Barafoly      | BOULEZ Pierre    | Monsieur     | 56 route des alpes      | 38000 | GRENOBLE       | 1 460,00 €  |
| i i i    | 11 |                  |                  |              |                         |       | Total GRENOBLE | 8 710,00 €  |
| Γ·       | 12 |                  | JAROD Claude     | Monsieur     | 9 rue F. Sloum          | 69000 | LYON           | 2 680,00 €  |
| · · ·    | 13 | L'Ericaz         | TODD Jule        | Monsieur     | 450 Route de la Soie    | 69000 | LYON           | 1 823,00 €  |
| •        | 14 | L'Amandier       | FAMEX Emile      | Monsieur     | 6 place Goffredo        | 69000 | LYON           | 1 000,00 €  |
| · · ·    | 15 |                  | DERONZIER Marcel | Monsieur     | 12 rue du Val Vert      | 69000 | LYON           | 700,00€     |
| 1 · ·    | 16 |                  | RATTE Jean       | Monsieur     | 4 rue A. Camus          | 69000 | LYON           | 250,00€     |
|          | 17 |                  |                  |              |                         |       | Total LYON     | 6 453,00 €  |
| Γ·       | 18 |                  | FEBUR Arlette    | Mademoiselle | 12 rue Léonard de Vinci | 75000 | PARIS          | 920,00€     |
| · ·      | 19 |                  | PETIOD Lucie     | Madame       | 2 rue Tifousi           | 75000 | PARIS          | 760,00€     |
| · · ·    | 20 | Le Clos des sens | COUTURIER Suzy   | Madame       | 345 route du Man        | 75000 | PARIS          | 530,00€     |
| -        | 21 |                  |                  |              |                         |       | Total PARIS    | 2 210,00 €  |
| Г・       | 22 | Hôtel de Genève  | POITIER Solange  | Madame       | 12 impasse du Bois      | 26000 | VALENCE        | 3 145,00 €  |
| · · ·    | 23 |                  | GARAND Jérémie   | Monsieur     | 11 rue du Stade         | 26000 | VALENCE        | 1 490,00 €  |
| •        | 24 | Le Pré Carré     | GRANGER Paulette | Madame       | 56 place du Roy         | 26000 | VALENCE        | 800,00€     |
| 1 I ·    | 25 |                  | BAUQUIS Yvette   | Madame       | 567 Place Marchand      | 26000 | VALENCE        | 260,00 €    |
| <u> </u> | 26 |                  |                  |              |                         |       | Total VALENCE  | 5 695,00€   |
| -        | 27 |                  |                  |              |                         |       | Total général  | 29 818,00 € |

1 2 3 A B C D E F G

=> Seules les lignes de totaux et sous totaux sont visibles :

#### 5.2 Afficher le détail

-> Cliquer les boutons [+]

| 1 2 3      |      | A | E    | 3 | С        |     | D | E    | F              | G           |
|------------|------|---|------|---|----------|-----|---|------|----------------|-------------|
|            | 1 RS |   | Noms | * | Civilité | Rue |   | CP 💌 | Ville          | CA 💌        |
| <b>F</b> + | 3    |   |      |   |          |     |   |      | Total ANNECY   | 325,00 €    |
| +          | 6    |   |      |   |          |     |   |      | Total CHAMBERY | 6 425,00 €  |
| +          | 11   |   |      |   |          |     |   |      | Total GRENOBLE | 8 710,00 €  |
| +          | 17   |   |      |   |          |     |   |      | Total LYON     | 6 453,00 €  |
| +          | 21   |   |      |   |          |     |   |      | Total PARIS    | 2 210,00 €  |
| +          | 26   |   |      |   |          |     |   |      | Total VALENCE  | 5 695,00 €  |
| -          | 27   |   |      |   |          |     |   |      | Total général  | 29 818,00 € |
|            | 28   |   |      |   |          |     |   |      |                |             |

Nous allons créer un regroupement des deux restaurants de Lyon L'Ericaz et l'Amandier

A ▼ 325,00 € 325,00 € 3 925,00 € 2 500,00 € 6 425,00 € Total ANNECY 45 rue de la République LE FLOCH Joël WANIER Eric Monsieu 73000 CHAMBERY 73000 CHAMBERY Total CHAMBERY Le Serpolet 34 rue Paul Bert Monsieu VERNIER Louis 2 rue J Jaurès 38000 GRENOBLE Monsieur 3 250 00 € 5.3 Créer un regroupement Mademois Monsieur 2 rue Rauba 259 route de Grenoble 38000 GRENOBLE 38000 GRENOBLE 2 200,00 € 1 800,00 € REVEL Lucienn MITHIEUX Paul 10 Le Barafoly 38000 GRENOBLE BOULEZ Pierre Monsieur 56 route des alpes 460,00€ Total GRENOBLE 8 710,00 € 2 680,00 € -> Cliquer l'onglet Données 9 rue F. Sloum 69000 LYON AROD Claude Nonsieu 69000 LYON 13 L'Ericaz TODD Jule 450 Route de la Soie 1 823,00 € 6 place Goffredo 12 rue du Val Ve 4 rue A. Camus 69000 LYON 000,00€ 14 L'Amandie FAMEX Emile DERONZIER M Monsieu Monsieu -> Sélectionner les lignes 13 et 14 en RATTE Jean 69000 LYON Monsieur 250,00€ Total LYON 6 453,00 € cliquant les numéros de ligne Grouper puis -> Cliquer l'outil **Grouper** E Ville 74000 ANNECY 1 2 G RS ▼ Civilité ▼ Rue - CA Noms
 MITCHEL Adrien A 325,00 € 325,00 € 3 925,00 € 2 500,00 € 4 25 00 € cliquer l'option Grouper... Les Varrot 34 rue du Varrot Monsieur Total ANNECY => Les données apparaissent avec LE FLOCH Joël WANIER Eric 45 rue de la République 34 rue Paul Bert 73000 CHAMBERY Monsieu 73000 CHAMBERY Total CHAMBERY Le Serpolet Monsieu un niveau de plan (4) qui s'ajoute 6 425,00 € VERNIER Louis 38000 GRENOBLE 0 423,00 € 3 250,00 € 2 200,00 € 1 800,00 € 1 460,00 € Monsieu 2 rue J Jaurès au 3 précédents Mademoiselle Monsieur Monsieur 2 rue Rauba 259 route de Grenoble 56 route des alpes REVEL Lucienne MITHIEUX Paul 38000 GRENOBLE 38000 GRENOBLE 38000 GRENOBLE 10 Le Barafoly BOULEZ Pierre Total GRENOBLE 8 710.00 € 69000 LYON 69000 LYON 69000 LYON JAROD Claude TODD Jule FAMEX Emile DERONZIER Marc Monsieur Monsieur Monsieur 9 rue F. Sloum 450 Route de la Soi 13 L'Ericaz 14 L'Amandie 000,00€ 6 place Goffredo 12 rue du Val Vert 15 16 el Monsieu 69000 I YON 700 00€ RATTE Jean Monsieu 4 rue A. Camus 69000 LYON 250,00€

1 2 3

Γ.

RS

Les Varrot

### 5.4 Dissocier des lignes groupées

-> Sélectionner les lignes 13 et 14 en cliquant les numéros de ligne

Ø -> Cliquer l'outil Dissocier puis Dissocier

cliquer l'option Dissocier...

=> Le niveau de regroupement est supprimé :

| 1 2 3 |    | A                | В                | С            | D                       | E     | F              | G           |
|-------|----|------------------|------------------|--------------|-------------------------|-------|----------------|-------------|
|       | 1  | RS 💌             | Noms             | Civilité 💌   | Rue                     | CP 💌  | Ville 💌        | CA 💌        |
| ГΓ·   | 2  | Les Varrot       | MITCHEL Adrien   | Monsieur     | 34 rue du Varrot        | 74000 | ANNECY         | 325,00€     |
| -     | 3  |                  |                  |              |                         |       | Total ANNECY   | 325,00 €    |
| ΙΓ·   | 4  |                  | LE FLOCH Joël    | Monsieur     | 45 rue de la République | 73000 | CHAMBERY       | 3 925,00 €  |
| •     | 5  | Le Serpolet      | WANIER Eric      | Monsieur     | 34 rue Paul Bert        | 73000 | CHAMBERY       | 2 500,00 €  |
| Ē     | 6  |                  |                  |              |                         |       | Total CHAMBERY | 6 425,00 €  |
| Г·    | 7  |                  | VERNIER Louis    | Monsieur     | 2 rue J Jaurès          | 38000 | GRENOBLE       | 3 250,00 €  |
| •     | 8  |                  | REVEL Lucienne   | Mademoiselle | 2 rue Rauba             | 38000 | GRENOBLE       | 2 200,00 €  |
| •     | 9  |                  | MITHIEUX Paul    | Monsieur     | 259 route de Grenoble   | 38000 | GRENOBLE       | 1 800,00 €  |
| •     | 10 | Le Barafoly      | BOULEZ Pierre    | Monsieur     | 56 route des alpes      | 38000 | GRENOBLE       | 1 460,00 €  |
| -     | 11 |                  |                  |              |                         |       | Total GRENOBLE | 8 710,00 €  |
| IΓ·   | 12 |                  | JAROD Claude     | Monsieur     | 9 rue F. Sloum          | 69000 | LYON           | 2 680,00 €  |
| •     | 13 | L'Ericaz         | TODD Jule        | Monsieur     | 450 Route de la Soie    | 69000 | LYON           | 1 823,00 €  |
| •     | 14 | L'Amandier       | FAMEX Emile      | Monsieur     | 6 place Goffredo        | 69000 | LYON           | 1 000,00 €  |
| •     | 15 |                  | DERONZIER Marce  | Monsieur     | 12 rue du Val Vert      | 69000 | LYON           | 700,00€     |
| · · · | 16 |                  | RATTE Jean       | Monsieur     | 4 rue A. Camus          | 69000 | LYON           | 250,00€     |
| -     | 17 |                  |                  |              |                         |       | Total LYON     | 6 453,00 €  |
| ΙΓ·   | 18 |                  | FEBUR Arlette    | Mademoiselle | 12 rue Léonard de Vinci | 75000 | PARIS          | 920,00€     |
| •     | 19 |                  | PETIOD Lucie     | Madame       | 2 rue Tifousi           | 75000 | PARIS          | 760,00€     |
| •     | 20 | Le Clos des sens | COUTURIER Suzy   | Madame       | 345 route du Man        | 75000 | PARIS          | 530,00€     |
| -     | 21 |                  |                  |              |                         |       | Total PARIS    | 2 210,00 €  |
| ΙΓ·   | 22 | Hôtel de Genève  | POITIER Solange  | Madame       | 12 impasse du Bois      | 26000 | VALENCE        | 3 145,00 €  |
| · · · | 23 |                  | GARAND Jérémie   | Monsieur     | 11 rue du Stade         | 26000 | VALENCE        | 1 490,00 €  |
| · · · | 24 | Le Pré Carré     | GRANGER Paulette | Madame       | 56 place du Roy         | 26000 | VALENCE        | 800,00€     |
| · · · | 25 |                  | BAUQUIS Yvette   | Madame       | 567 Place Marchand      | 26000 | VALENCE        | 260,00 €    |
| _     | 26 |                  |                  |              |                         |       | Total VALENCE  | 5 695,00 €  |
|       | 27 |                  |                  |              |                         |       | Total gápáral  | 20 010 00 F |

Supprimer tout

OK

Annuler

С

Rue 34 rue du Varrot

▼ Civilité

Monsieur

Noms
 MITCHEL Adrien

E

P Ville 74000 ANNECY

▼ CA

▼ CP

? X Sous-total Nous allons, désactiver l'affichage des totaux et sous totaux, pour revenir à À chaque changement de la présentation initiale. • RS Utiliser la fonction : • Somme -> Cliquer l'onglet : Données Ajouter un sous-total à : -> Cliquer une cellule du tableau Noms \* Civilité Rue = -> Cliquer l'outil Sous total Ville V CA ÷ -> Cliquer le bouton Supprimer tout Remplacer les sous-totaux existants -> Cliquer OK Saut de page entre les groupes Synthèse sous les données

#### Sauvegarder le classeur

-> Cliquer l'outil

-> Sélectionner le dossier Jurarbois et saisir le nom : Fichier clients

-> Enregistrer

# Gérer une liste de salariés

Filtres et tris de données

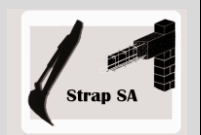

| EXERCICE EN AUTONOMIE |                                                                                                    |  |  |  |  |  |  |
|-----------------------|----------------------------------------------------------------------------------------------------|--|--|--|--|--|--|
|                       | Société Strap SA                                                                                           |  |  |  |  |  |  |
| Savoir-faire          | Utiliser les fonctions filtres et tris                                                                     |  |  |  |  |  |  |
|                       | Affichage des totaux et sous totaux                                                                        |  |  |  |  |  |  |
| Pré-requis            | Avoir effectué l'exercice programmé du dossier 10                                                          |  |  |  |  |  |  |
| Supports              | <ul> <li>Dossier Strap Sa sur la clé USB ou dans l'espace élève du disque dur<br/>ou du serveur</li> </ul> |  |  |  |  |  |  |
| Durée                 | • 35 minutes                                                                                               |  |  |  |  |  |  |

# Travail à faire :

1 - Charger Excel et saisir le tableau suivant :

|    | A         | В        | С                | D                        | E     | F             | G   | Н                |            |
|----|-----------|----------|------------------|--------------------------|-------|---------------|-----|------------------|------------|
| 1  | Matricule | Civilité | Nom              | Rue                      | СР    | Ville         | Age | Catégorie        | Salaire    |
| 2  | 1         | Monsieur | STRAP Jean       | 4 rue des Rapaces        | 73000 | CHAMBERY      | 45  | Cadre            | 3 420,00 € |
| 3  | 2         | Madame   | STRAP Eliane     | 4 rue des Rapaces        | 73000 | CHAMBERY      | 43  | Cadre            | 2 800,00 € |
| 4  | 3         | Madame   | DUSSOLLIET Anick | 6 Impasse des Ecrevisses | 73000 | CHAMBERY      | 29  | Cadre            | 2 300,00 € |
| 5  | 4         | Madame   | CORLET Julie     | 18 Route d'Annecy        | 73000 | CHAMBERY      | 28  | Chef de chantier | 2 400,00 € |
| 6  | 5         | Monsieur | FAVRE Julien     | 2 rue Carnot             | 73000 | CHAMBERY      | 39  | Chef de chantier | 2 600,00 € |
| 7  | 6         | Monsieur | GESTEK Paul      | 3 route de Vovray        | 74000 | ANNECY        | 24  | OP               | 1 890,00 € |
| 8  | 7         | Monsieur | GOURIN Luc       | 1 place de l'église      | 74000 | ANNECY        | 21  | OP               | 1 710,00 € |
| 9  | 8         | Monsieur | HAMM Rémy        | 528 rue Vignettes        | 74210 | FAVERGES      | 48  | OP               | 2 110,00 € |
| 10 | 9         | Monsieur | LAURAIN Gérard   | 3 rue des Arpenteurs     | 74210 | FAVERGES      | 52  | OP               | 2 350,00 € |
| 11 | 10        | Monsieur | LEVITA Albert    | 2 avenue du Giffre       | 73440 | AIX LES BAINS | 45  | OS               | 1 790,00 € |
| 12 | 11        | Monsieur | LEVITA Roger     | 4 route de Cruet         | 73440 | AIX LES BAINS | 18  | OS               | 1 300,00 € |
| 13 | 12        | Monsieur | LIERMIER Gaston  | 311 rue Napoléon III     | 74000 | ANNECY        | 19  | OS               | 1 350,00 € |
| 14 | 13        | Monsieur | NAIZOT Robert    | 7 rue de l'Annexion      | 74000 | ANNECY        | 57  | Chef de chantier | 2 860,00 € |
| 15 | 14        | Monsieur | SONNIER Jean     | 23 place Royale          | 74210 | FAVERGES      | 21  | OS               | 1 400,00 € |
| 16 | 15        | Madame   | SYLVESTRE Anaïs  | 5 place de la Gare       | 73440 | AIX LES BAINS | 38  | OP               | 1 930,00 € |
| 17 | 16        | Monsieur | BARCHUS Paul     | 4 rue des Molles         | 73491 | LA RAVOIRE    | 26  | OP               | 1 910,00 € |
| 18 | 17        | Monsieur | HAMEL Jawad      | 45 rue de la Gare        | 73000 | CHAMBERY      | 21  | OS               | 1 400,00 € |
| 19 | 18        | Monsieur | AOUITA Hamed     | 15 rue Stendhal          | 38000 | GRENOBLE      | 17  | Apprenti         | 1 000,00 € |
| 20 | 19        | Monsieur | GELEN Pierre     | 234 route du Vercors     | 38000 | GRENOBLE      | 18  | Apprenti         | 1 000,00 € |

#### 2 - Sauvegarder ce classeur dans le dossier Strap SA sous le nom : Fichier du personnel

3 - Imprimer ce fichier dans son intégralité

Tri

- 4 Tier et imprimer les données par âge décroissant
- 5 Trier et imprimer les données par catégorie et par salaire décroissant

# Filtre

- 6 Filtrer et imprimer uniquement les salariés de Chambéry
- 7 Filtrer et imprimer uniquement les salariés dont l'âge est supérieur à 50 ans
- 8 Filtrer et imprimer uniquement les salariés OP ou OS dont le Salaire est compris entre 1 500 et 2 000 €

Filtres et tris de données

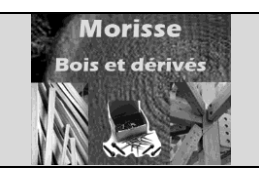

|              | MISE EN SITUATION<br>Société Morisse bois et dérivés                                                           |
|--------------|----------------------------------------------------------------------------------------------------|
| Savoir-faire | <ul><li>Utiliser les fonctions filtres et tris</li><li>Affichage des totaux et sous totaux</li></ul>           |
| Pré-requis   | Avoir effectué les exercices du dossier 10                                                                     |
| Supports     | <ul> <li>Dossier Morisse bois sur la clé USB ou dans l'espace élève du disque<br/>dur ou du serveur</li> </ul> |
| Durée        | • 45 minutes                                                                                                   |

Le Directeur de la société Morisse vous demande de saisir la liste de données des articles sur Excel.

Il vous remet la liste des articles commercialisés par la société :

| Référence | Désignation    | Fournisseur  | PU HT M <sup>2</sup> | Stock M3 | Valeur stocks |
|-----------|----------------|--------------|----------------------|----------|---------------|
| LAMSAP1   | Lambris Sapin  | Morisse Bois | 5,81€                | 1500     | 8 715,00€     |
| LAMSAP2   | Lambris Sapin  | Piquand SA   | 8,40€                | 2800     | 23 520,00€    |
| LAMPIN1   | Lambris pin    | Morisse Bois | 5,46€                | 900      | 4 914,00€     |
| LAMPIN2   | Lambris pin    | Piquand SA   | 7,84€                | 1600     | 12 544,00€    |
| LAMCHE1   | Lambris chène  | Morisse Bois | 14,70€               | 510      | 7 497,00€     |
| LAMCHE2   | Lambris chène  | Piquand SA   | 21,00€               | 430      | 9 030,00 €    |
| LAMEPI1   | Lambris épicéa | Morisse Bois | 7,35€                | 1030     | 7 570,50€     |
| LAMEPI2   | Lambris épicéa | Piquand SA   | 10,01€               | 920      | 9 209,20 €    |
| PARSAP1   | Parquet Sapin  | Morisse Bois | 8,12€                | 980      | 7 957,60€     |
| PARSAP2   | Parquet Sapin  | Granges SA   | 10,71€               | 1120     | 11 995,20€    |
| PARPIN1   | Parquet Pin    | Morisse Bois | 7,56€                | 1060     | 8 013,60€     |
| PARPIN2   | Parquet Pin    | Granges SA   | 10,22€               | 1230     | 12 570,60€    |
| PARCHE1   | Parquet Chène  | Morisse Bois | 20,02€               | 980      | 19 619,60 €   |
| PARCHE2   | Parquet Chène  | Dinasol      | 25,06€               | 710      | 17 792,60€    |
| PARORM1   | Parquet Orme   | Morisse Bois | 22,75€               | 810      | 18 427,50€    |
| PARORM2   | Parquet Orme   | Dinasol      | 27,02€               | 640      | 17 292,80 €   |
| PARCHA1   | Parquet Charme | Morisse Bois | 20,51 €              | 210      | 4 307,10€     |
| PARCHA2   | Parquet Charme | Dinasol      | 23,38€               | 360      | 8 416,80€     |
| PARERA1   | Parquet Erable | Morisse Bois | 13,79€               | 1200     | 16 548,00€    |
| PARERA2   | Parquet Erable | Dinasol      | 16,94€               | 420      | 7 114,80€     |
| PARHET1   | Parquet hêtre  | Morisse Bois | 16,10€               | 510      | 8 211,00 €    |
| PARHET2   | Parquet hêtre  | Dinasol      | 19,53€               | 940      | 18 358,20€    |

Il souhaite que vous lui remettiez les listes suivantes :

- La liste complète
- La liste des articles classés sur la valeur du stock décroissant
- la liste des Lambris par fournisseur (imprimer chaque liste sur une feuille différente)
- la liste des Parquets par fournisseur (imprimer chaque liste sur une feuille différente)